## TRCA Performance – Quick Tips - Manager Add Comments to Review Form

- 1. Log into **Ceridian Dayforce**.
  - The Select Role pop-up box appears. Select Manager and click Next:

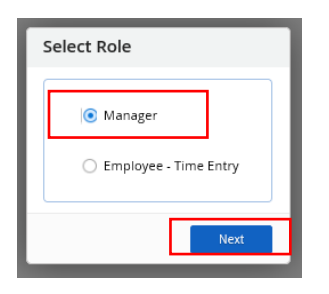

• The Home screen displays, select the Performance icon to launch the performance module:

| Janet Tai                                        | t<br>ert Manager, Frosion Disk Man | agement                                     |                             |                                 |                                 |
|--------------------------------------------------|------------------------------------|---------------------------------------------|-----------------------------|---------------------------------|---------------------------------|
| Profile & Settin                                 | ,<br>Č                             | <del>ن</del>                                | X                           | *                               | G                               |
| My Projects                                      | Onboarding<br>Employees            | Pay Approve<br>Checklist                    | People: (My HR)             | Performance                     | Profile & Settings              |
| My Team Diane Ch ERM - Proj Shirley F ERM - Proj | nambers<br>Ject Coordinator, Er    | George Costanza<br>ERM - Environmental Tech | noL. Phil Co                | bllins<br>nvironmental Technici | <u>View Hierarchy</u>           |
|                                                  |                                    | Actions Events                              | ර <u>ුර</u><br>Balances Boo | kmarks                          |                                 |
| nding Actions                                    |                                    |                                             |                             | M                               | w all actions in Message Center |

2. Click on the **Reviews tab icon** button in the toolbar ribbon to view comments your employee recorded and to enter your own comments with regards to their performance:

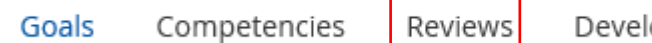

Development Plans

3. The **Reviews** form (performance review form) appears. Click on the **Review Cycle Name** for the employee performance that you want to enter comments for:

| =   *                                                      |                             | Training Site (57.3) Perfo | rmance      | # Q @ @ ঝ @    | • |
|------------------------------------------------------------|-----------------------------|----------------------------|-------------|----------------|---|
| Goals Competencies Revie                                   | ws Development Plans        |                            |             |                |   |
| 🔂 Refresh 📔 🏹 Filter 🗶 View                                | Reports                     |                            |             |                |   |
| Employee 🔺                                                 | Review Cycle                | Status                     | Self-Review | Manager Review | ~ |
| Diane Chambers<br>ERM - Project Coordinator, Erosion Risk, | TRCA Mid-year Review - 2020 | Self Review                | N/A         | N/A            |   |
| George Costanza<br>ERM - Environmental Technologist, Eros  | TRCA Mid-year Review - 2020 | Self Review                | N/A         | N/A            |   |
| Phil Collins<br>ERM - Environmental Technician, Erosio     | TRCA Mid-year Review - 2020 | Self Review                | N/A         | N/A            |   |
| Shirley Fini<br>ERM - Project Coordinator, Erosion Risk    | TRCA Mid-year Review - 2020 | Self Review                | N/A         | N/A            |   |

## TRCA Performance – Quick Tips - Manager Add Comments to Review Form

4. The **Review Form** displays for the selected employee. Any comments made by the employee will appear in **Comment(s)** field under the employee's name:

| 1       |                                                                      | Training Site (57.3) Performance                                                           | 4                             | k Q Ø Ø 🎭                     | •     |
|---------|----------------------------------------------------------------------|--------------------------------------------------------------------------------------------|-------------------------------|-------------------------------|-------|
| RCA Mie | d-year Review - 2020 Self Review                                     |                                                                                            | 0 out of 9<br>Items review    | Diane Chambers                | Ψ.    |
| 3       | Diane Chambers<br>ERM - Project Coordinator, Erosion Risk Management | Period Due Date<br>1/1/2020 - 6/30/2020 6/30/2020                                          |                               |                               |       |
| Se      | ction 1: Objective Evaluation                                        |                                                                                            |                               | ^                             |       |
| Emp     | ployee and manager meet to establish objective set                   | ling for current year which includes alignment to TRCA's strategic and divisional objectiv | ves, job requirements,        | competencies and<br>view more |       |
|         | 1. Research Best Practices RE: Dam Re                                | storation                                                                                  | Due Date % Comp<br>12/31/2020 | lete                          |       |
|         | Descriptive information about goal / objective.                      |                                                                                            |                               | view more                     | 2     |
|         | Diane's Comments                                                     | Janet's Comments                                                                           |                               | Not Applicable                |       |
|         |                                                                      |                                                                                            | 🛕 🔻 🥅 🔻 Font                  |                               |       |
|         | 2. Participate in UAT for New Departm                                | ent System Application                                                                     | Due Date % Comp<br>12/31/2020 | lete                          |       |
|         | Descriptive information about goal / objective.                      |                                                                                            |                               | view more                     | e     |
|         | Diane's Comments                                                     | Janet's Comments                                                                           |                               | Not Applicable                | :     |
|         |                                                                      | (d p) B / U ) 또 전 전 (E 전 전 프   4                                                           | 🛆 🔻 🥅 🔻 Font                  | × X                           |       |
| Print   | t Save as Draft                                                      |                                                                                            |                               | Preview Ca                    | ancel |

4. Your comments can be entered on the right hand of the Review screen, under your name:

| 1      |                                                                               | Training Site (57.3) Performance                                       | <u>ዙ ር ତ ବ</u>                                              |
|--------|-------------------------------------------------------------------------------|------------------------------------------------------------------------|-------------------------------------------------------------|
| CA Mie | d-year Review - 2020 Self Review                                              |                                                                        | 0 out of 9<br>Items reviewed Diane Chambers                 |
| 3      | Diane Chambers Per<br>ERM - Project Coordinator, Erosion Risk Management 1/1. | od Due Date<br>2020 - 6/30/2020 6/30/2020                              |                                                             |
| Se     | ction 1: Objective Evaluation                                                 |                                                                        |                                                             |
| Emp    | ployee and manager meet to establish objective setting f                      | r current year which includes alignment to TRCA's strategic and divisi | onal objectives, job requirements, competencies and view ma |
|        | 1. Research Best Practices RE: Dam Restor                                     | ition                                                                  | Due Date         % Complete           12/31/2020         0% |
|        | Descriptive information about goal / objective.                               |                                                                        | view mc                                                     |
|        | Diane's Comments                                                              | Janet's Comments                                                       | Not Applicab                                                |
|        |                                                                               | (n n)   B / U   E ∺ (E (E (E ) E )                                     | \Xi 🗏 🔺 🕅 🔻 Font 💽 🚺                                        |
|        |                                                                               |                                                                        |                                                             |
|        | 2. Participate in UAT for New Department                                      | iystem Application                                                     | Due Date         % Complete           12/31/2020         0% |
|        | Descriptive information about goal / objective.                               |                                                                        | view mc                                                     |
|        | Diane's Comments                                                              | Janet's Comments                                                       | Not Applicab                                                |
|        |                                                                               |                                                                        | ≅                                                           |
| Print  | t Save as Draft                                                               |                                                                        | Preview                                                     |

5. To save your comments, click Save as Draft:

| *      |                                                                      | Training Site (57.3) Performance                                                     | 볼 Q 🛛 🖉 🍇                                                   |
|--------|----------------------------------------------------------------------|--------------------------------------------------------------------------------------|-------------------------------------------------------------|
| CA Mid | d-year Review - 2020 Self Review                                     |                                                                                      | 0 out of 9<br>Items reviewed                                |
| 1      | Diane Chambers<br>ERM - Project Coordinator, Erosion Risk Management | Period         Due Date           1/1/2020 - 6/30/2020         6/30/2020             |                                                             |
| Sec    | ction 1: Objective Evaluation                                        |                                                                                      | ^                                                           |
| Emp    | ployee and manager meet to establish objective se                    | tting for current year which includes alignment to TRCA's strategic and divisional o | bjectives, job requirements, competencies and view more     |
|        | 1. Research Best Practices RE: Dam Re                                | estoration                                                                           | Due Date         % Complete           12/31/2020         0% |
|        | Descriptive information about goal / objective.                      |                                                                                      | view more                                                   |
|        | Diane's Comments                                                     | Janet's Comments                                                                     |                                                             |
|        |                                                                      |                                                                                      | 🗐   🛆 🕈 🥦 Y Font 💽 💌 🕱                                      |
|        | 2. Participate in UAT for New Departm                                | nent System Application                                                              | Due Date % Complete                                         |
|        | Descriptive information about goal / objective.                      |                                                                                      | view more                                                   |
|        | Diane's Comments                                                     | Janet's Comments                                                                     | Not Applicable                                              |
|        |                                                                      | (a, a)   B / U   E := 0 ∈ 0   E = 3 ≤ 1                                              | 📰   🛆 🕶 🧖 🕶 Font 💽 💌 🕅                                      |
| Print  | Save as Draft                                                        |                                                                                      | Preview Cano                                                |

6. Once you are ready to submit your comments, click **Preview:** 

| 1      |                                                                                                    | Test Site (57.4) Performance                                                                       | <u>ዙ ር ତ ୦ 📽</u>                          |
|--------|----------------------------------------------------------------------------------------------------|----------------------------------------------------------------------------------------------------|-------------------------------------------|
| 20 Mid | -year Performance Review Manager Review                                                                                                    |                                                                                                    | 8 out of 8<br>Items reviewed              |
| 3      | John Turnberry<br>ERM - Environmental Technician, Erosion Risk Management                                                                                                    | Peried Due Date<br>1/1/2020 - 6/30/2020 6/30/2020                                                  |                                           |
| Sec    | ction 1: Objective Evaluation                                                                                                    |                                                                                                    | ^                                         |
| Emp    | ployee and manager meet to establish objective settin                                                                                                    | g for current year which includes alignment to TRCA's strategic and divisional objectives, job rec | quirements, competencies and<br>view more |
|        | 1. Sample Goal 1                                                                                                    | Due Da<br>7/31/2                                                                                   | ite % Complete<br>020 0%                  |
|        | Use the SMART method of creating Goals/Objectives                                                                                                    |                                                                                                    | view mon                                  |
|        | John's Comments                                                                                                    | Phil's Comments                                                                                    | Not Applicable                            |
|        | Record details of your performance in this field: For example:<br>• I carried out the actions<br>• My progress? completion includes<br>• The impact of the achievement includes.  | de de   B / U   È ⊞ dE dE   E GE SE   ▲ ▼ Ø<br>Manager's comments.                                 | 🖁 🔻 Font 💽 🚺                              |
|        | 2. Sample Goal 2                                                                                                    | Due Da<br>6/30/2                                                                                   | ite % Complete<br>020 0%                  |
|        | Use the SMART method of creating Goals/Objectives                                                                                                    |                                                                                                    | view more                                 |
|        | John's Comments                                                                                                    | Phil's Comments                                                                                    | Not Applicable                            |
|        | Record details of your performance in this field: For example:<br>• I carried out the actions<br>• My progress / completion includes<br>• The impact of the achievement includes. | de de l B / U   E E dE dE   E dE S E   A ▼ Ø<br>Manager's comments.                                | 🖁 🔻 Font 💽 📜                              |
|        | 3. Sample Goal 3                                                                                                    | Due Da<br>6/29/2                                                                                   | ite % Complete<br>020 ∎ 1 <u>6%</u> ∧     |
| Print  | 3. Sample Goal 3                                                                                                    | 6/29/2                                                                                             | 020 16%<br>Reopen Preview                 |

Note: once comments are submitted, employee be able to view Manager comments

7. The Preview screen displays your Performance Evaluation Review Form in a different layout, but it consists of everything just as you recorded.

To submit, click **Submit**:

|     | - <b>-</b>                                                                                                    | Test Site (57.4) Performance           | ች ር 🕄 😋 🛃 🛈 -                    |
|-----|----------------------------------------------------------------------------------------------------|----------------------------------------|----------------------------------|
| > 2 | 020 Mid-year Performance Review Manager Review                                                                                                    |                                        | 8 out of 8<br>Items reviewed     |
| 9   | Preview<br>Period<br>1/1/2020 - 6/30/2020                                                                                                    | <b>Due Date</b><br>6/30/2020           | Phil Walker's Avg. Rating<br>N/A |
| 2   | Section 1: Objective Evaluation                                                                                                    | 1                                      |                                  |
| 9   | 1. Sample Goal 1                                                                                                    |                                        |                                  |
| 2   | John's Comments                                                                                                    | Phil's Comments<br>Manager's comments  |                                  |
| •   | Record details of your performance in this field:<br>I carried out the actions<br>My progress / completion includes<br>The impact of the achievement includes.       | For example:                           |                                  |
|     | 2. Sample Goal 2                                                                                                    |                                        |                                  |
|     | John's Comments                                                                                                    | Phil's Comments<br>Manager's comments. |                                  |
| l   | Record details of your performance in this field:<br>• I carried out the actions<br>• My progress / completion includes<br>• The impact of the achievement includes. | For example:                           |                                  |
|     | 3. Sample Goal 3                                                                                                    |                                        |                                  |
|     | John's Comments                                                                                                    | Phil's Comments<br>Manager's comments  |                                  |
|     | Record details of your performance in this field:                                                                                                    | For example:                           |                                  |
| l   | <ul> <li>I carried out the actions</li> <li>My progress / completion includes</li> <li>The impact of the achievement includes.</li> </ul>                            |                                        |                                  |
|     | Section 2: Competency Evaluat                                                                                                    | tion                                   |                                  |
|     | Print                                                                                                    |                                        | Submit                           |